# RENESAS

### ISL9519TQFNEVAL2Z

**Evaluation Board Setup Procedure** 

# **USER'S MANUAL**

AN1570 Rev 1.00 Mar 15, 2011

### Introduction

The ISL9519 is a highly integrated battery charger controller for Li-ion/Li-ion polymer batteries with SMBus interface controlling system voltage, charge current and input current limiting. The evaluation board includes a USB to SMBus interface to allow users to control the ISL9519 from a computer.

### ISL9519TQFNEVAL2Z vs ISL9519EVAL1Z

ISL9519TQFNEVAL2Z is designed for input voltage below 7V (i.e., 5V input) but has protection from input voltage up to 22V. It differs from the design for input voltage >7V (ISL9519EVAL1Z) in 3 ways:

- 1. ISL9519TQFNEVAL2Z drives both input PFETs with AGATE to turn both ON when adapter voltage is high. ISL9519EVAL1Z drives SGATE ON only when input current is >300mA.
- 2. ISL9519TQFNEVAL2Z has a circuit that connects input voltage to VDD when the input is less than 5.2V to bypass the internal LDO.
- 3. ISL9519TQFNEVAL2Z has a zener to protect ADET from voltages >7V absolute maximum if the input voltage is >9.5V.

### What's Inside

This Evaluation Board Kit contains the following materials:

- Qty (1) ISL9519TQFNEVAL2Z Evaluation Board
- Qty (1) USB cable

### What is Needed

The following materials are recommended to perform testing:

- One adjustable 25V/6A power supply
- Two adjustable electronic loads with constant current mode and constant voltage mode
- One Volt Meter
- One 500MHz four-channel oscilloscope with voltage and current probes
- A Personal Computer (PC) with ISL9519 control software and drivers (available at <u>www.intersil.com</u>)

Note: The National Instruments Runtime Engine must be installed before connecting the evaluation board to your PC. The Runtime Engine contains driver files required by the New Hardware Wizard.

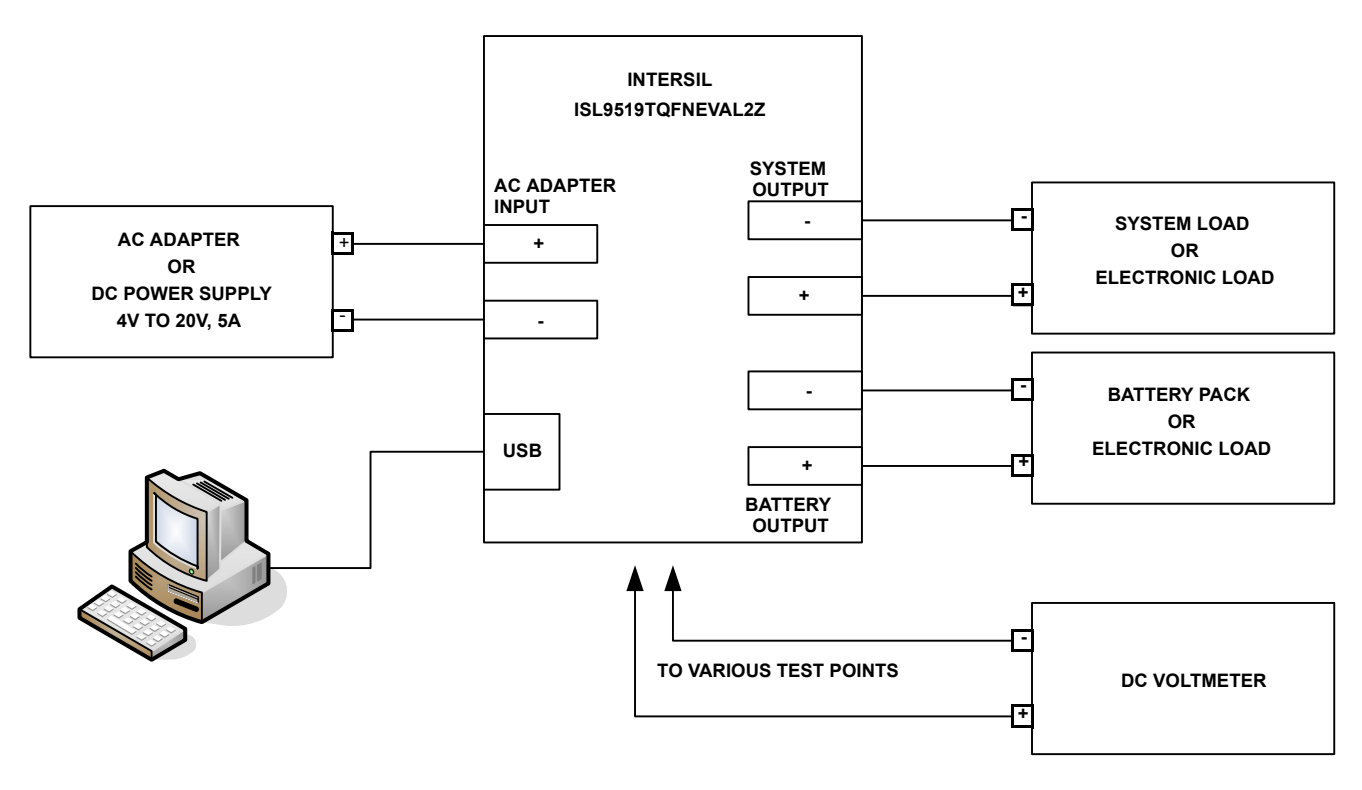

FIGURE 1. ISL9519TQFNEVAL2Z HARDWARE CONNECTION DIAGRAM

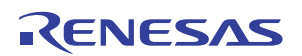

#### **Install the Software**

- 1. Download the ISL9519 CONTROL Software Installer.zip file from <u>www.intersil.com</u>. Extract it to a folder on your PC. Navigate to the folder and double click the "Autoexec.exe" file.
- 2. Click on the "Install or Uninstall ISL9519 CONTROL Software" to run the Installation Wizard.
- 3. You should now see a window as shown in Figure 3.

| AutoRun CD Menu                             |
|---------------------------------------------|
| Intersil ISL9519 CONTROL Installation Menu  |
| Install or Uninstall ISL9519 CONTROL        |
| Install National Instruments RunTime Engine |
| Open the readme file                        |
| Browse the CD (Explorer)                    |
| Close Menu                                  |
|                                             |

FIGURE 2. AUTORUN CD MENU

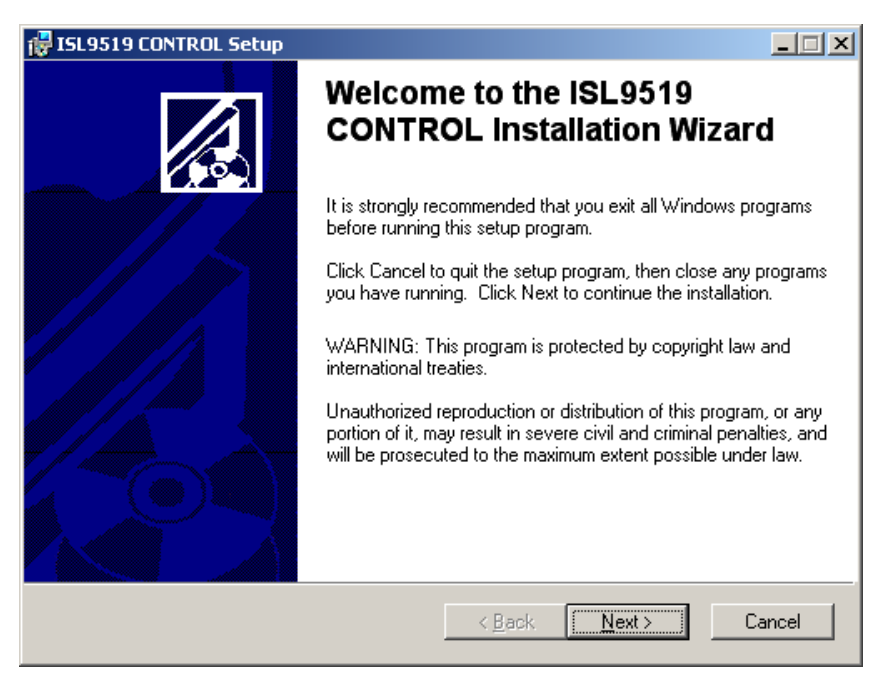

FIGURE 3. INSTALLATION WIZARD

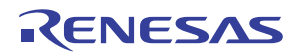

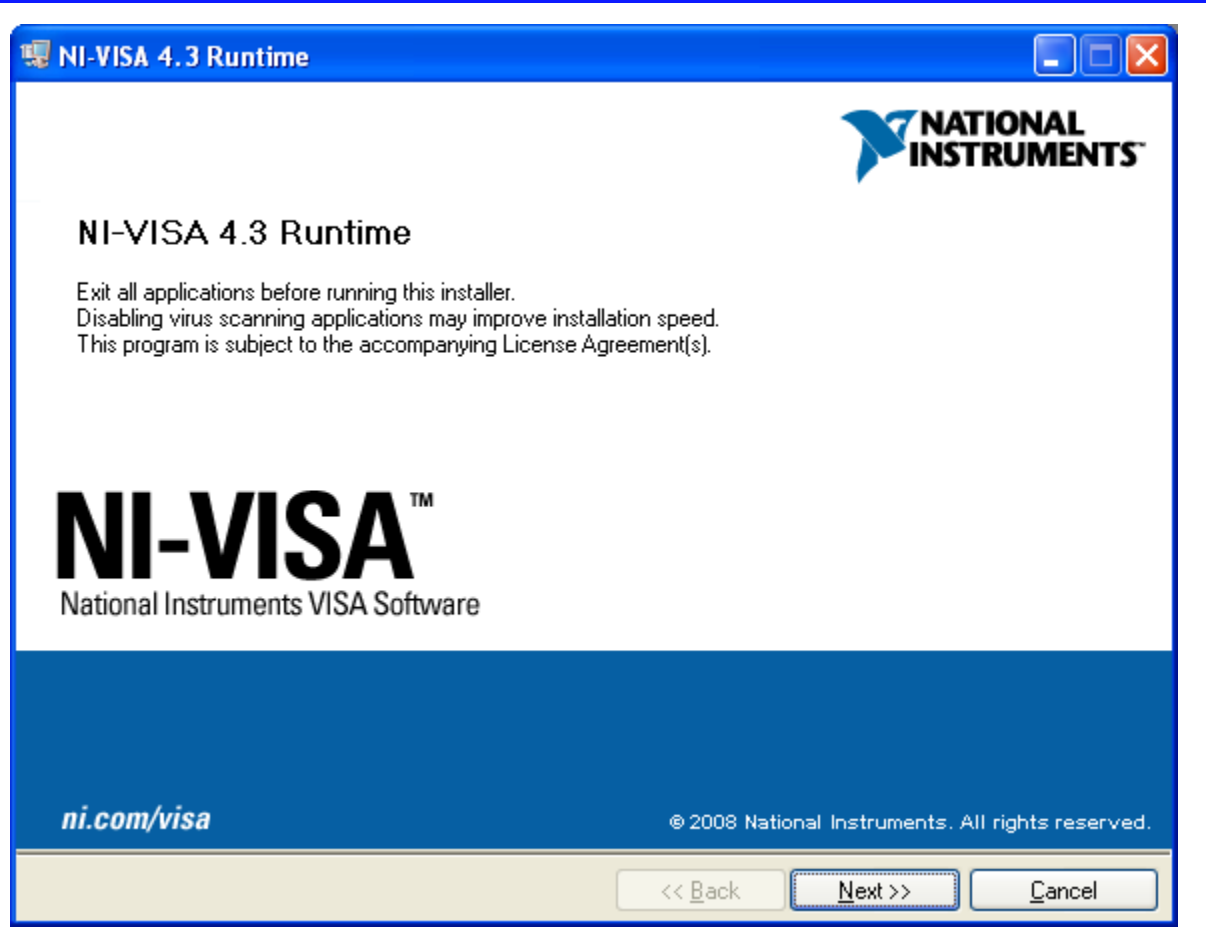

FIGURE 4. NATIONAL INSTRUMENTS RUNTIME ENGINE INSTALLATION WIZARD

In most PCs, the National Instruments Runtime Engine will be installed automatically after the ISL9519 software. You should see the window as shown in Figure 4.

Follow the instructions to install the Runtime Engine. If it does not run automatically, click "Install National Instruments Runtime Engine" on the ISL9519 Control Software Installation Menu (see Figure 2). After installation, click on the "Close Menu" button.

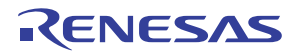

#### **Driver Installation**

After installing the National Instruments Runtime Engine, connect the ISL9519TQFNEVAL2Z evaluation board to the USB port of your PC.

Note: The SMBus part of the ISL9519 and the USB-SMBus interface are powered by the 5V from the USB port on the PC. It is

not necessary to have other power supplies connected to the evaluation board to read or write to the ISL9519.

When WINDOWS detects new hardware, the new hardware wizard should appear. Direct it to look for the driver information file in the "ISL9519 CONTROL Software Installer" folder (extracted from the downloaded file). In some systems, it may be necessary to specify the driver information file (USB-I2C\_WDM.inf).

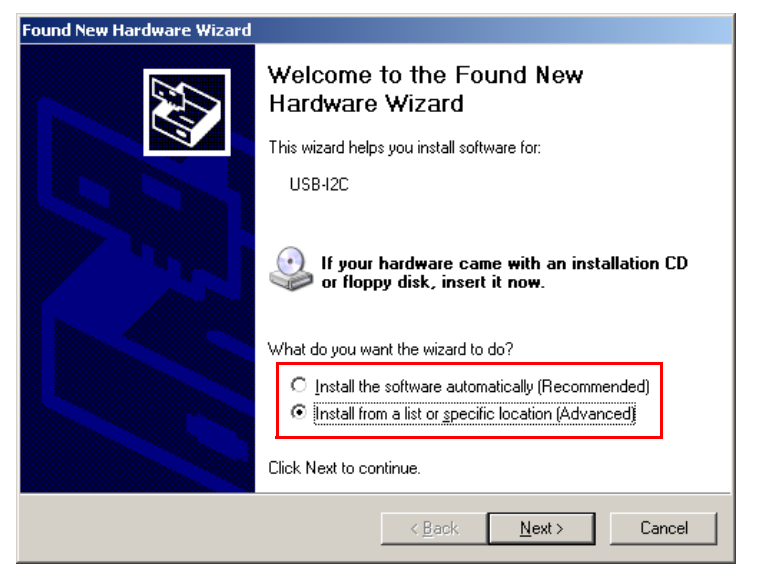

FIGURE 5. SELECT "INSTALL FROM A SPECIFIC LOCATION"

| und New Hardware Wizard                                                                                                    |
|----------------------------------------------------------------------------------------------------|
| Please choose your search and installation options.                                                                                                    |
| © <u>S</u> earch for the best driver in these locations.                                                                                                    |
| Use the check boxes below to limit or expand the default search, which includes local<br>paths and removable media. The best driver found will be installed.   |
| 🔲 Search removable <u>m</u> edia (floppy, CD-ROM)                                                                                                    |
| Include this location in the search:                                                                                                    |
| C:\Documents and Settings\RLYLE\My Documents\  Browse                                                                                                    |
| Don't search. I will choose the driver to install.                                                                                                    |
| Choose this option to select the device driver from a list. Windows does not guarantee that<br>the driver you choose will be the best match for your hardware. |
|                                                                                                    |
|                                                                                                    |
| < <u>B</u> ack <u>N</u> ext> Cancel                                                                                                    |
|                                                                                                    |

FIGURE 6. SELECT "DON'T SEARCH"

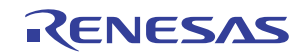

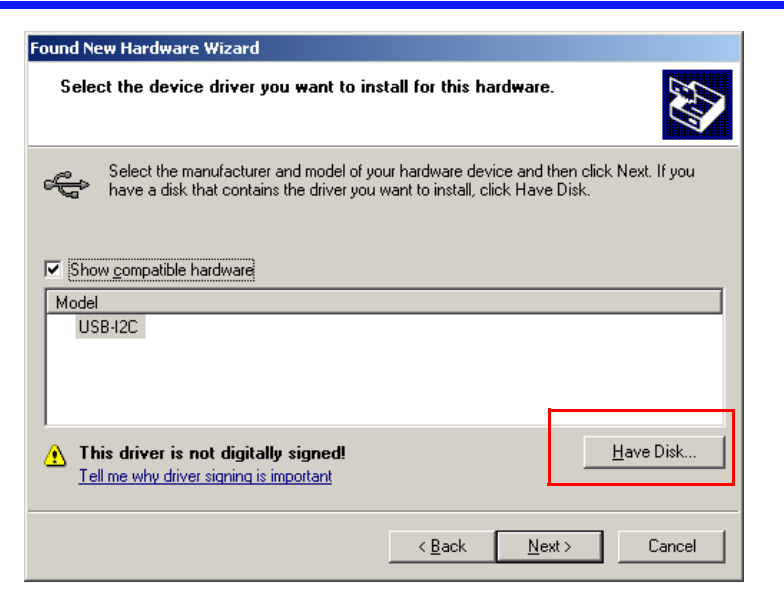

FIGURE 7. CLICK ON THE "HAVE DISK" BUTTON

Then hit "Open" and "Next" several times. The hardware wizard should indicate that files are being copied. After file transfer, the hardware wizard should indicate that the new hardware is ready to use.

| Locate File            |                                             | ? ×     |
|------------------------|---------------------------------------------|---------|
| Look jn: 🔀             | ) ISL9519 CONTROL Software Installe 🔽 🔇 彦 📂 | <b></b> |
| 🚞 Software             |                                             |         |
| autorun.in             | nF                                          |         |
| USB-I2C_               | WDM.inf                                     |         |
|                        |                                             |         |
|                        |                                             |         |
|                        |                                             |         |
|                        |                                             |         |
| ,<br>File name:        |                                             | Open    |
| 1 110 <u>11</u> 01110. |                                             |         |
| Files of type:         | Setup Information (*.inf)                   | Cancel  |

FIGURE 8. BROWSE TO THE FOLDER EXTRACTED FROM THE ZIP FILE AND SELECT "USB-I2C\_WDM.INF"

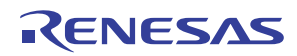

| ISL9519 CONTRO<br>e <u>E</u> dit <u>O</u> perate ( | DL.vi[]<br>Tools Window Help                                                                                                    |    |
|----------------------------------------------------|----------------------------------------------------------------------------------------------------|----|
| ISL95                                              | ols control BITs                                                                                                    |    |
| OFF U                                              | RITE ALL<br>per min OFF 1 per sec Write All Read All                                                                                                    |    |
| Sense R<br>in mOhms                                | 4.096     Charge Current     1000     Write<br>Charge Current       SMBus SEQUENCE FOR WRITING REGISTER 14     reg 14       S 00010010 & 00010100 & 00000000 & 00010000 & P     00000      |    |
| Sense R<br>in mOhms<br>20                          | 3.072     Input Current     COO     Write<br>Input Current     reg 3F       SMBus SEQUENCE FOR WRITING REGISTER 3F     S 00010010 & 00111111 & 00000000 & 00001100 & P     x0000           |    |
|                                                    | B.4     MaxSystemVoltage     20D0     Write       SMBus SEQUENCE FOR WRITING REGISTER 15     MaxSystemVoltage     reg 15       S 00010010 & 00010101 & 11010000 & 00100000 & P     00000   |    |
|                                                    | 6.144 MinSystemVoltage 1800 Write<br>SMBus SEQUENCE FOR WRITING REGISTER 3E reg 3E<br>S 00010010 & 00111110 & 00000000 & 00011000 & P                                                      |    |
| version 0.1<br>2009-6-29                           | S       DEVICE       A       REGISTER       A       DO BYTE       A       HI BYTE       A       P         S       =START       A       =AKNOWLEDGE       P       =STOP       O WRITE ERROR |    |
|                                                    | USB Interface Status 🥑 RESET INTERFACE                                                                                                    |    |
|                                                    |                                                                                                    | ٠ſ |

FIGURE 9. ISL9519 CONTROL SOFTWARE SCREEN SHOT

#### **Run the ISL9519 Application**

ISL9519 should now appear in your START/ALL Programs list. Click on it to run the application.

Figure 9 shows a screen shot of the ISL9519 user interface.

#### **Enable the Output**

When power is applied to the ISL9519, the Charge Current and Charge Voltage Registers are 0x0000 and the output is disabled. The output is enabled by writing valid, non-zero values to these 2 registers. See the ISL9519 data sheet for valid values (FN6773).

The ISL9519 is also disabled if the ACIN pin is below 3.2V. The minimum input voltage can be adjusted on the evaluation board by changing  $R_6$  or  $R_7$  (see Figure 15).

### **Description of the User Interface Controls and Display Information**

Clicking the "Write All" button will write the indicated SMBus sequences to Registers 14, 15, 3F and 44 in the ISL9519.

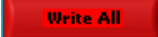

Note: The SMBus part of the ISL9519 and the USB interface are powered by the 5V from the USB port on the PC. It is not necessary to have other power supplies connected to the evaluation board to read or write to the ISL9519.

Clicking on the "Read All" button will read all 6 registers in the ISL9519 and display the results in the grey indicators below the Read All button.

Read All

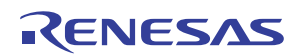

If the device and the interface are operating normally, the VendorID (reg FE) and the DeviceID (reg FF) will display as follows:

| VendorID (reg FE) | ×0049  |
|-------------------|--------|
| DeviceID (reg FF) | × 0003 |

If the VendorID (reg FE) and DeviceID (reg FF) remain 0000 it indicates a communication problem.

If the Visa resource name is blank, it indicates a problem with the USB communication.

Clicking on the "RESET INTERFACE" button may correct the problem. If not, try closing the software, remove power and USB connections from the evaluation board, then reconnect and restart.

Note the register contents are updated ONLY when the Read All button is clicked.

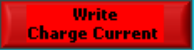

The Write Charge Current Button sends only the charge current to the ISL9519. Other registers are unchanged.

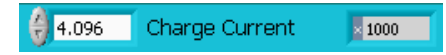

The small white window next to "Charge Current" accepts inputs in Amps, and converts them to the hexadecimal (hex) value to be written to the ISL9519 in the grey window. The hex value depends on the value entered in Sense R. The value in the white window will be forced to the nearest valid number that can be produced by the DAC in the ISL9519. That is, after entering 4 and hitting the enter key, the display will change to 3.968. After entering 4.1 and hitting the enter key, the display will change to 4.096. The value can be incremented and decremented with the up/down arrows at the left of the window.

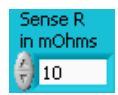

The Sense R inputs are used to calculate the hexadecimal (hex) values and the SMBus sequences for the Charge Current limit and Input Current limit entered in the white boxes. The evaluation board is built with  $10m\Omega$  sense resistors. If you change them to another value, enter the new value to get correct calculations.

After entering a number in the white box, hitting the enter key or clicking on another area will enter the value and the resulting hex value and the SMBus sequence will be calculated and displayed.

| SME | lus SEQUEN        | CE | FOR WRITI           | NG | REGISTER        | BE |                 |   |   |
|-----|-------------------|----|---------------------|----|-----------------|----|-----------------|---|---|
| s   | 00010010          | A  | 00111110            | A  | 00000000        | A  | 00011000        | A | Р |
| 3   | DEVICE<br>ADDRESS | A  | REGISTER<br>POINTER | A  | LO BYTE<br>DATA | A  | HI BYTE<br>DATA | A | P |

S = the Start condition, A = the Acknowledge, P = the Stop condition.

Note: The LO byte is sent first. The HI byte is sent second.

When writing 0x41A0, 0xA0 is written first and 0x41 is sent second.

Important Note: The SMBus commands are NOT sent until one of the WRITE buttons is clicked (i.e., Write All or Write Charge Current).

Important Note: Max System Voltage Commands that a much higher than the voltage for the number of cells selected by the CELL pin are ignored (not acknowledged). Please refer to the Max System Voltage section of the data sheet for details.

The Write MaxSystem Voltage button writes only the MaxSystem Voltage register. Other registers are unchanged.

The small white window accepts Max System Voltage (in Volts) and calculates the hexadecimal value and the SMBus sequence to write to the ISL9519. The SMBus command is sent when the Write MaxSystem Voltage or Write All button is clicked. See Figure 12.

The Write Input Current button writes only the Charge Current register. Other registers are unchanged. The small white window accepts Input Current Limit in Amps and calculates the hex value and the SMBus sequence to be written to the ISL9519. The Sense R input is used to calculate the hex value and the SMBus sequence. The SMBus command is sent when the Write Input Current or Write All button is clicked. See Figure 13.

The ISL9519 will shut down unless it receives MaxSystem Voltage or Charge Current commands every 175s. This is a safety feature that prevents overcharging batteries if bus master has stopped functioning. A toggle switch can be set to tell the software to write all commands every 60 seconds.

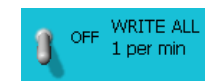

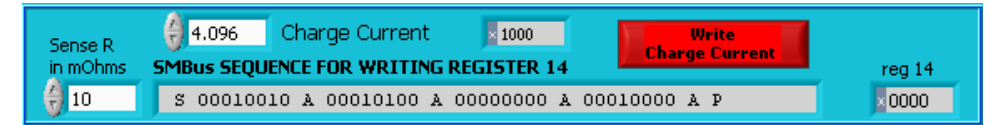

#### FIGURE 10. WRITE CHARGE CURRENT

| Sense R<br>in mOhms | 3.072 Input Current Communication Communication     SMBus SEQUENCE FOR WRITING REGISTER 3F | reg 3F |
|---------------------|--------------------------------------------------------------------------------------------|--------|
| 20                  | S 00010010 & 00111111 & 00000000 & 00001100 & P                                            | ×0C00  |

FIGURE 11. WRITE INPUT CURRENT

| FIGURE 12. WRITE MAX SYSTEM VOLTAGE                             |
|-----------------------------------------------------------------|
| 6.144 MinSystemVoltage 1800 Write<br>MinSystemVoltage 750 Write |
| S 00010010 & 00111110 & 00000000 & 00011000 & P                 |

FIGURE 13. WRITE MIN SYSTEM VOLTAGE

#### Interface Troubleshooting

When the evaluation board is connected to the PC by a USB cable and communicates with the interface on the eval board, a green check mark will appear next to the USB Interface Status.

If there is a red X instead of the green check, it indicates a problem with communication between the PC and the micro controller on the evaluation board. Check and correct the connection of the USB cable to your PC and the evaluation board. Click on the "RESET INTERFACE" button.

If you still get a red X, close and restart the ISL9519 control software.

If you still get a red X, open the Device Manager (Control Panel/System/Device Manager) with the ISL9519TQFNEVAL2Z evaluation board connected to your USB port. You should see a device named "NI-VISA USB Device". If it is not in the list of devices, the driver may not be correctly installed. Run the New Hardware wizard.

If you still get a red X, contact an Intersil Field Application Engineer for assistance.

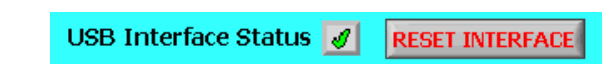

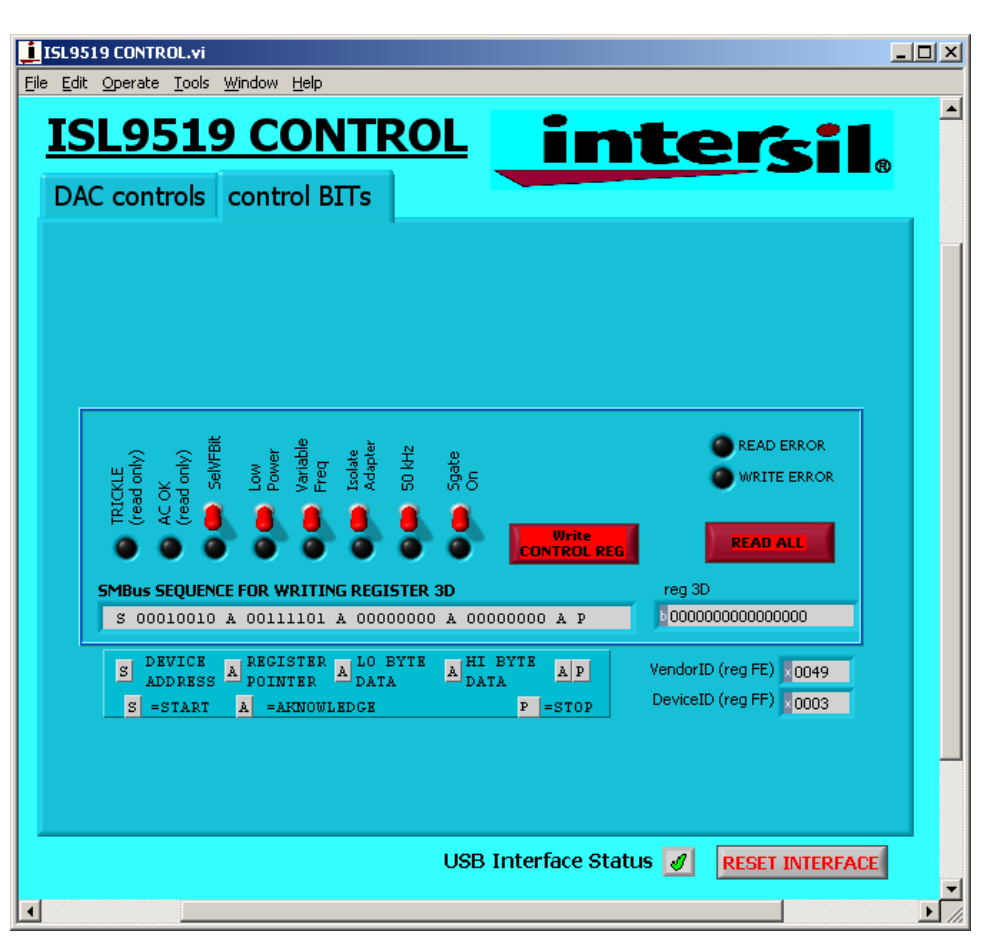

FIGURE 14. WRITE THE CONTROL REGISTER

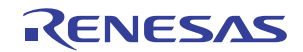

## ISL9519TQFNEVAL2Z Schematics

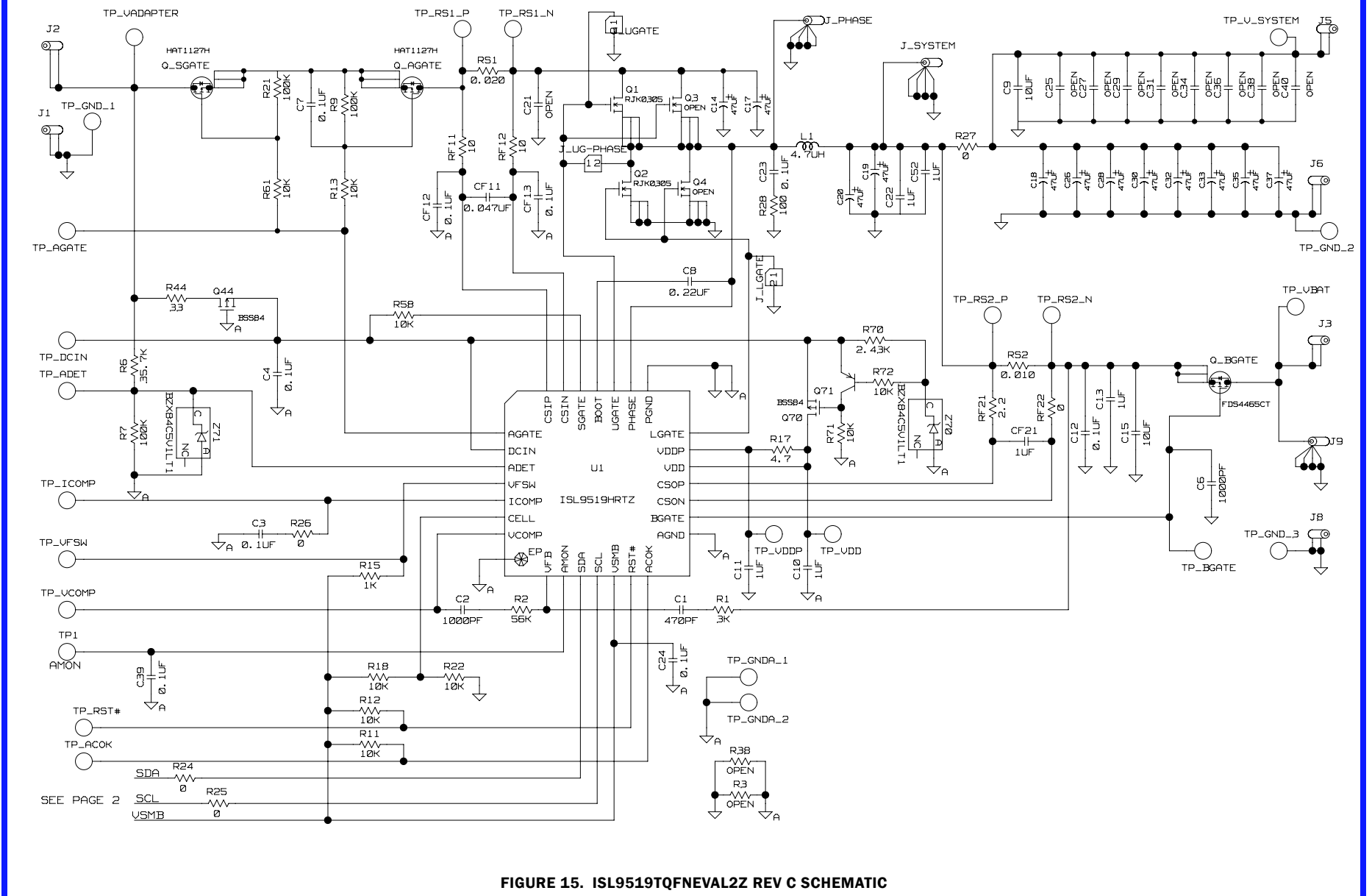

ISL9519TQFNEVAL2Z

AN1570 Rev 1.00 Mar 15, 2011

RENESAS

ISL9519TQFNEVAL2Z

### ISL9519TQFNEVAL2Z Schematics (Continued)

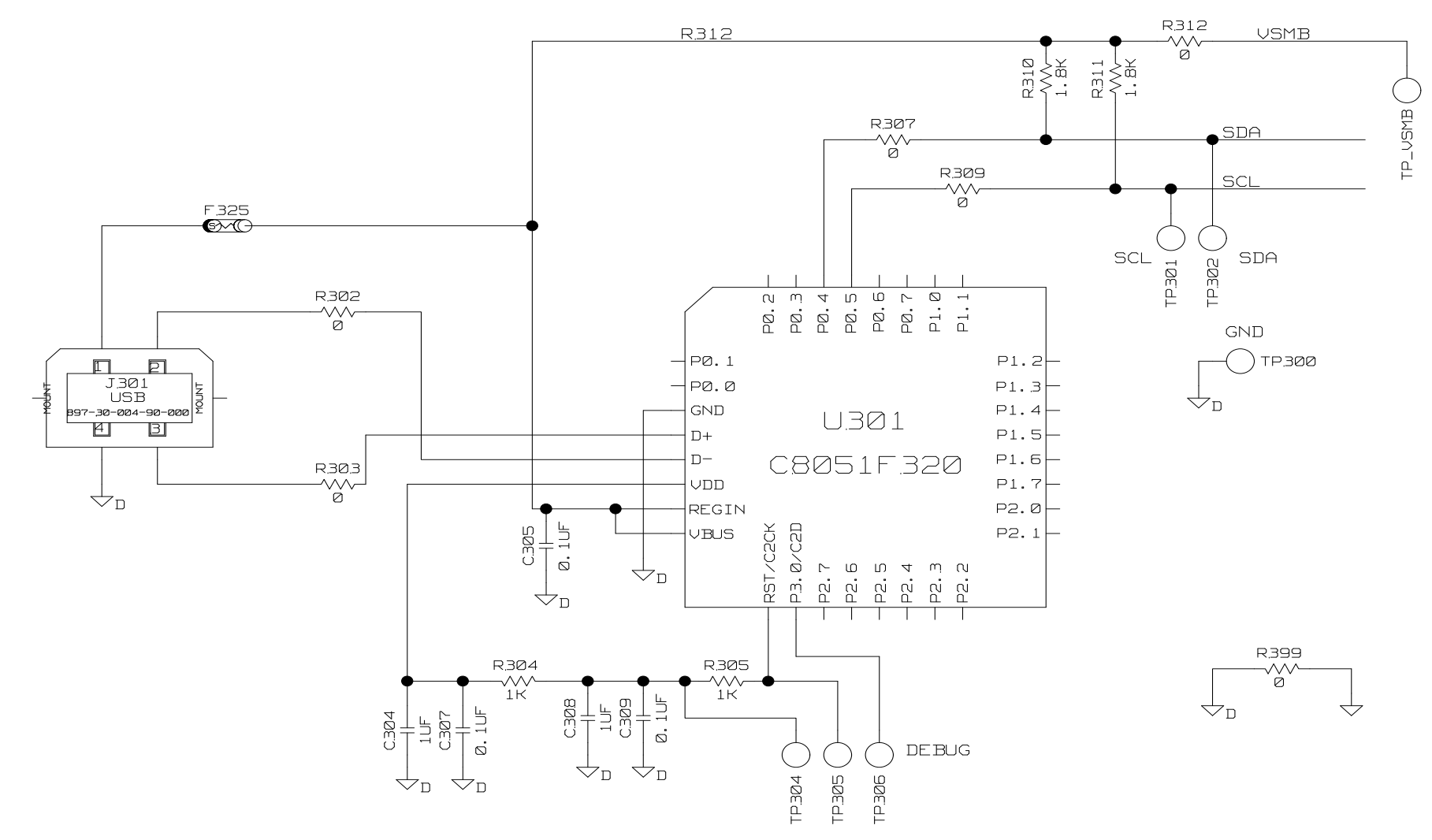

FIGURE 16. ISL9519TQFNEVAL2Z REV C SCHEMATIC

#### TABLE 1. ISL9519TQFNEVAL2Z REV C EVALUATION BOARD BILL OF MATERIALS

| NO. | REF DES                                                         |    | REF DES QTY DESCRIPTION                                      |                      |
|-----|-----------------------------------------------------------------|----|--------------------------------------------------------------|----------------------|
| 1   | C1                                                              | 1  | CAP, SMD, 0603, 470pF, 25V, 5%, X7R, R0HS                    | GENERIC              |
| 2   | C10, C11, C304, C308, CF21                                      | 5  | CAP, SMD, 0603, 1.0µF, 25V, 10%, X5R, ROHS                   | GENERIC              |
| 3   | C13, C22, C52                                                   | 3  | CAP, SMD, 0805, 1.0µF, 25V, 10%, X5R, ROHS                   | GENERIC              |
| 4   | C15                                                             | 1  | CAP, SMD, 1206, 10µF, 25V, 10%, X5R, ROHS                    | GENERIC              |
| 5   | C9                                                              | 1  | C4532X7R1E106M (C Series Cap)                                | ток                  |
| 6   | C2, C6                                                          | 2  | CAP, SMD, 0603, 1000pF, 25V, 5%, X7R, ROHS                   | GENERIC              |
| 7   | C3, C4, C7, C12, C23, C24, C39, CF12,<br>CF13, C305, C307, C309 | 12 | CAP, SMD, 0603, 0.1µF, 25V, 10%, X7R                         | GENERIC              |
| 8   | C8                                                              | 1  | CAP, SMD, 0603, 0.22µF, 25V, 10%, X7R, ROHS                  | GENERIC              |
| 9   | CF11                                                            | 1  | CAP, SMD, 0603, 0.047µF, 25V, 5%, X7R, R0HS                  | GENERIC              |
| 10  | Q_BGATE                                                         | 1  | FDS4465SCT                                                   | FAIRCHILD            |
| 11  | Q_AGATE, Q_SGATE                                                | 2  | HAT1127H                                                     | RENESAS              |
| 12  | R1                                                              | 1  | RES, SMD, 0603, 3k, 1/10W, 1%, TF, ROHS                      | GENERIC              |
| 13  | R11, R12, R13, R18, R22, R58, R61,<br>R71, R72                  | 9  | RES, SMD, 0603, 10k, 1/10W, 1%, TF, ROHS                     | GENERIC              |
| 14  | R15, R304, R305                                                 | 3  | RES, SMD, 0603, 1k, 1/10W, 1%, TF, ROHS                      | GENERIC              |
| 15  | R17                                                             | 1  | RES, SMD, 0603, 4.7Ω, 1/10W, 1%, TF, ROHS                    | GENERIC              |
| 16  | R2                                                              | 1  | RES, SMD, 0603, 56k, 1/10W, 1%, TF, ROHS                     | GENERIC              |
| 17  | R28                                                             | 1  | RES, SMD, 0603, 100Ω,1/10W, 1%, TF, ROHS                     | GENERIC              |
| 18  | R24, R25, R26, RF22, R302, R303,<br>R307, R309, R312, R399      | 10 | RES, SMD, 0603, 0Ω, 1/10W, 1%, TF, ROHS                      | GENERIC              |
| 19  | R27                                                             | 1  | RES, SMD, 2010, 0Ω, 1/2W, 5%, TF, ROHS                       | GENERIC              |
| 20  | R310, R311                                                      | 2  | RES, SMD, 0603, 1.8k, 1/10W, 1%, TF, ROHS                    | GENERIC              |
| 21  | R7, R9, R21                                                     | 3  | RES, SMD, 0603, 100k, 1/10W, 1%, TF, ROHS                    | GENERIC              |
| 22  | R44                                                             | 1  | RES, SMD, 0603, 33Ω, 1/10W, 1%, TF, ROHS                     | GENERIC              |
| 23  | R6                                                              | 1  | RES, SMD, 0603, 35.7k, 1/10W, 1%, TF, ROHS                   | GENERIC              |
| 24  | R70                                                             | 1  | RES, SMD, 0805, 2.43k, 1/10W, 1%, TF, ROHS                   | GENERIC              |
| 25  | RF11, RF12                                                      | 2  | RES, SMD, 0603, 10Ω, 1/10W, 1%, TF, ROHS                     | GENERIC              |
| 26  | RF21                                                            | 1  | RES, SMD, 0603, 2.2Ω, 1/10W, 1%, TF, ROHS                    | GENERIC              |
| 27  | RS1                                                             | 1  | 0.02, LRC-LRF2010-01-R020-F                                  | IRC                  |
| 28  | RS2                                                             | 1  | 0.01, LRC-LRF2010LF-01-R010-F                                | IRC                  |
| 29  | U1                                                              | 1  | ISL9519HRTZ                                                  | INTERSIL             |
| 30  | C14, C17, C18, C19, C20, C26, C28,<br>C30, C32, C33, C35, C37   | 12 | 20TQC47M, 47µF, TQC Series Hi-Volt Low ESR Capacitor         | SANYO                |
| 31  | F325                                                            | 1  | MICROSMD050F, PolySwitch SM Resetable Fuse                   | RAYCHEM-TYCO         |
| 32  | L1                                                              | 1  | IHLP-5050CE-01-4R7M, 4.7µH, 13mm SMD Inductor                | VISHAY               |
| 33  | Q1, Q2                                                          | 2  | RJK0305, N-Channel Power MOSFET                              | нітасні              |
| 34  | Q44, Q70                                                        | 2  | BSS84TA, P-Channel MOSFET                                    | Fairchild            |
| 35  | Q71                                                             | 1  | MMBT3906, PNP Transistor                                     | Fairchild            |
| 36  | U301                                                            | 1  | C8051F320-GQ/PROG-REV.02<br>General Purpose MicroControllers | SILICON LABORATORIES |
| 37  | Z70, Z71                                                        | 2  | BZX84C5V1LT1, Zener Diode                                    | Fairchild            |
| 38  | C21, C25, C27, C29, C31, C34, C36,<br>C38, C40, R3, R38, Q3, Q4 | 13 | OPEN                                                         |                      |

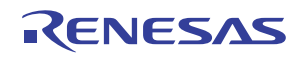

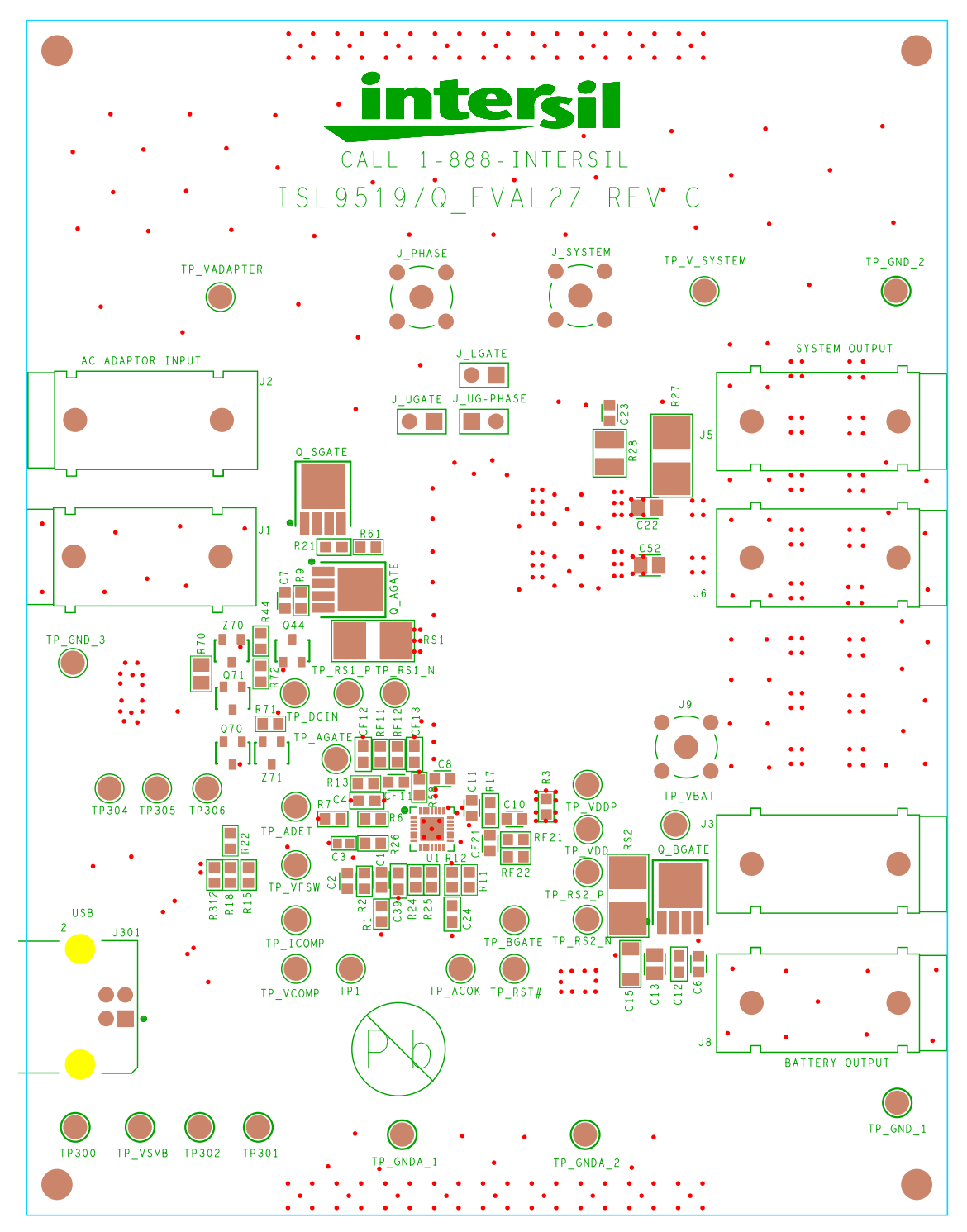

FIGURE 17. TOP SILKSCREEN

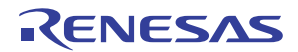

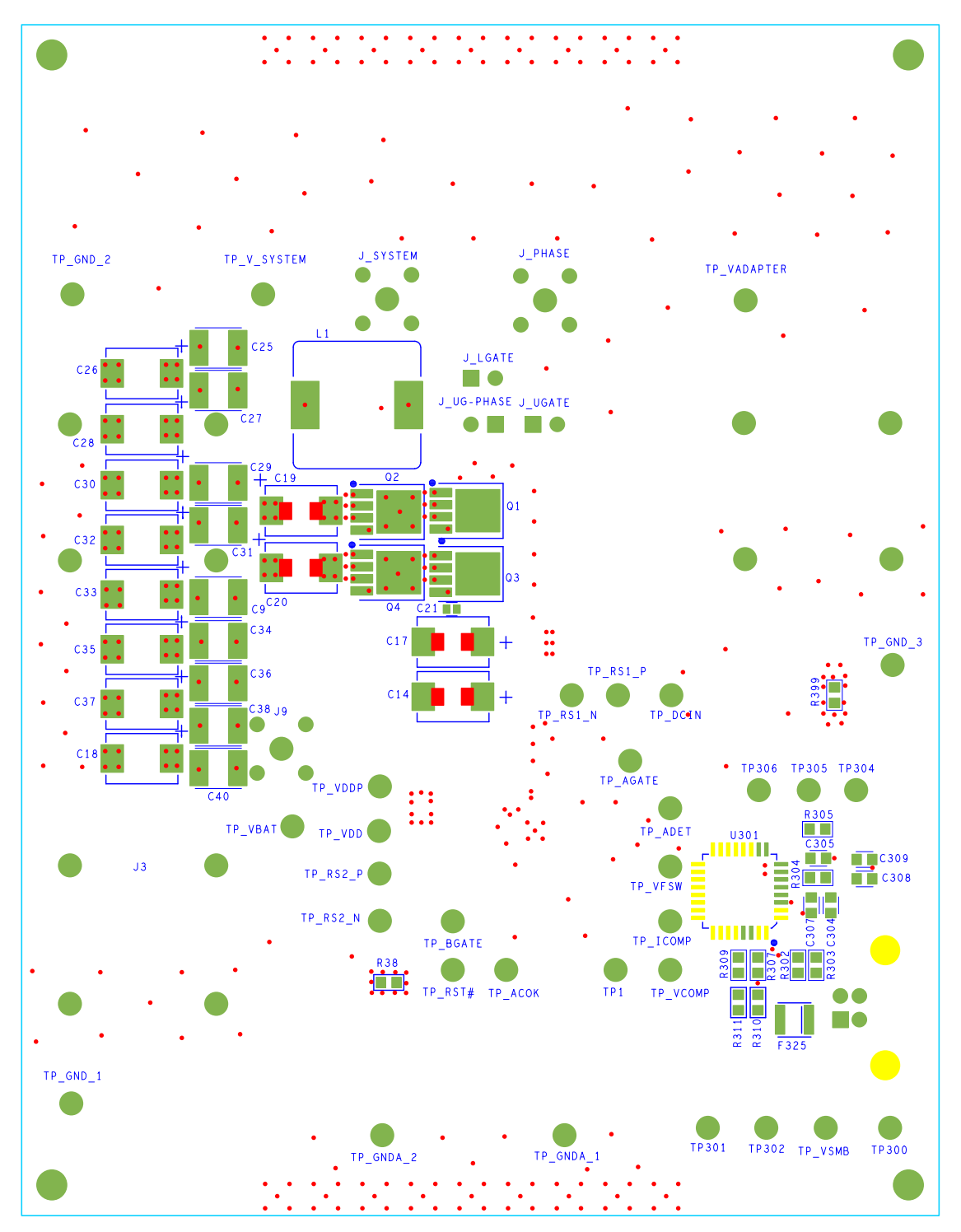

FIGURE 18. BOTTOM SILKSCREEN

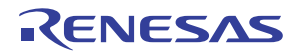

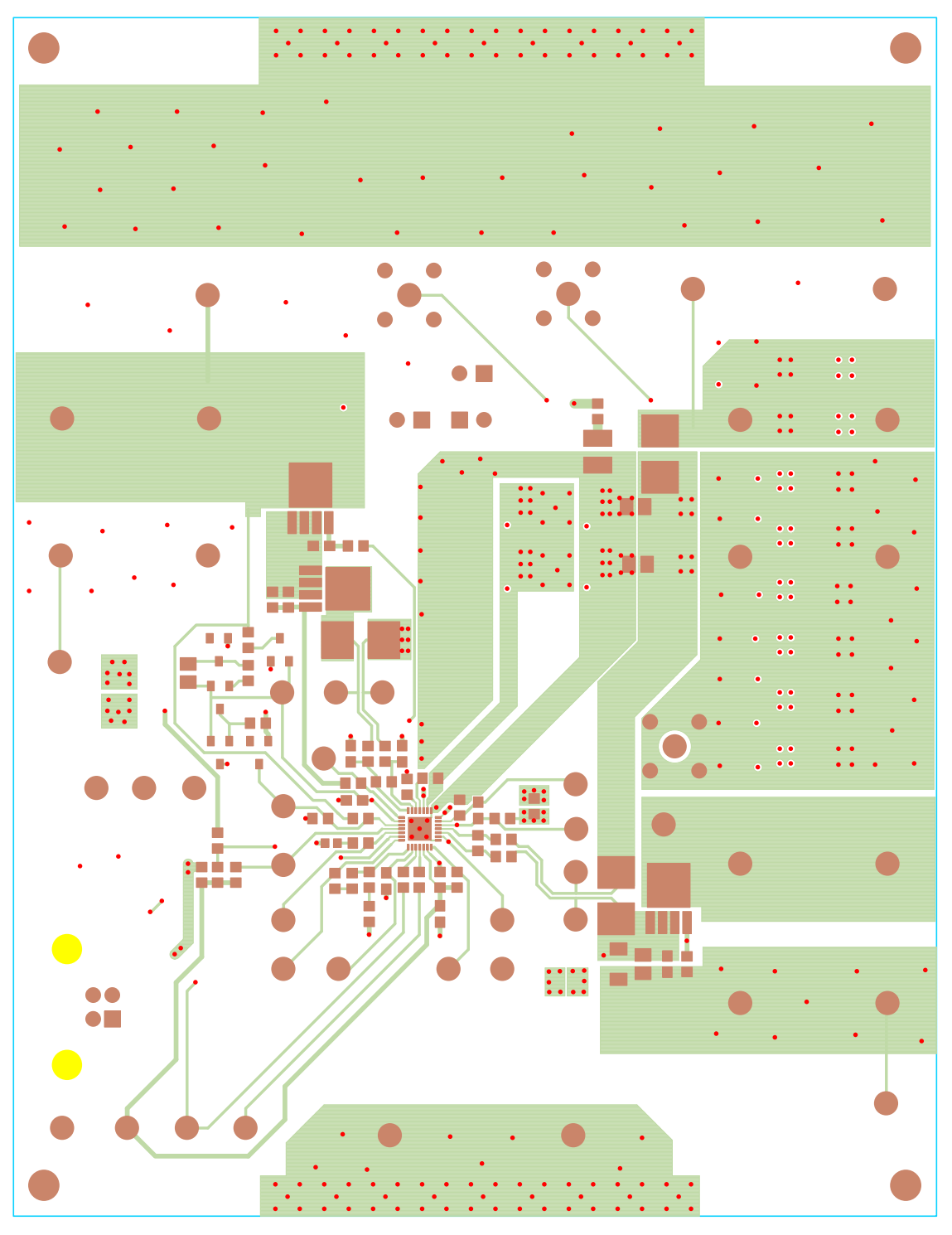

FIGURE 19. TOP LAYER COPPER

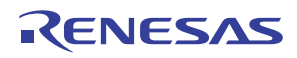

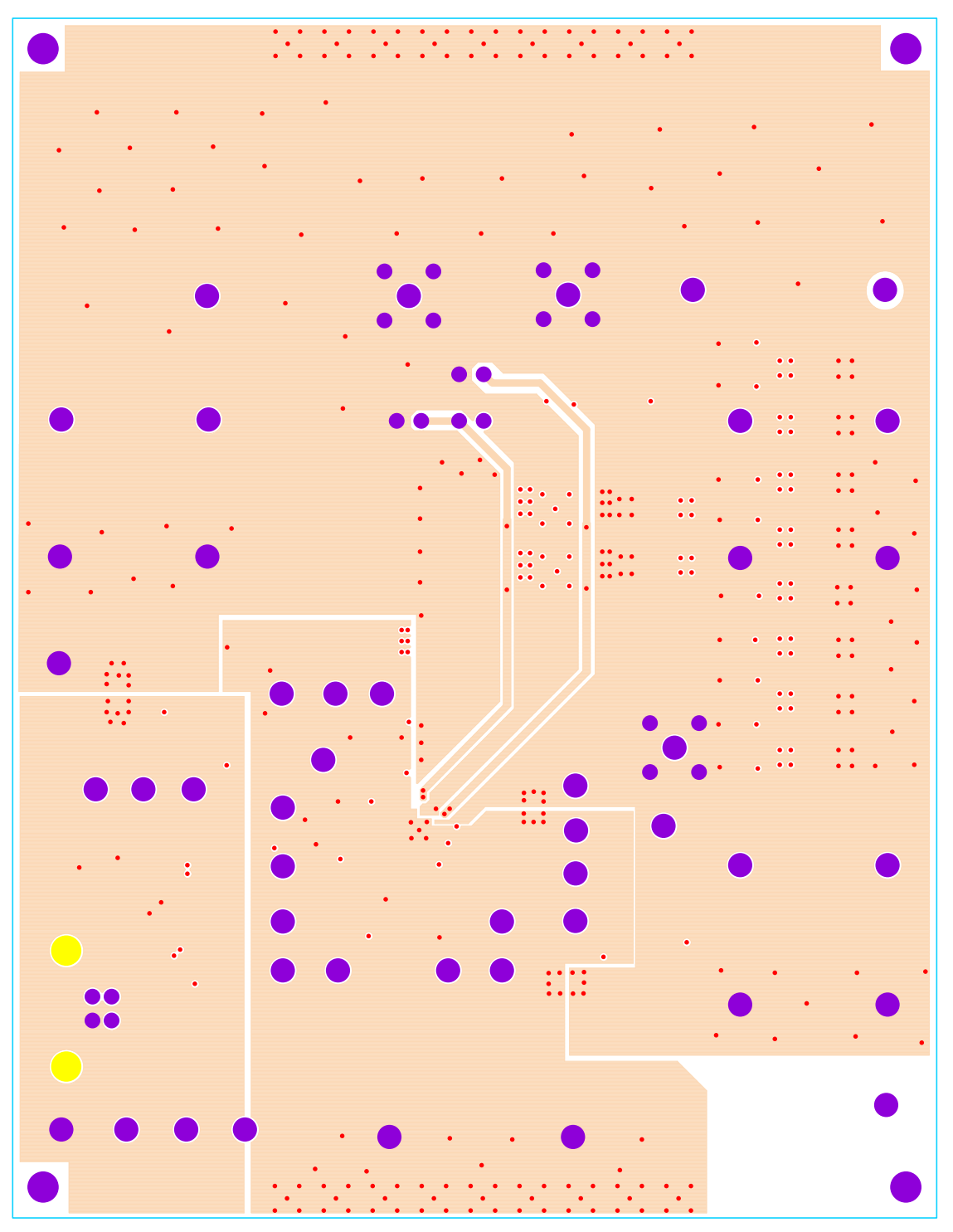

FIGURE 20. LAYER 2 COPPER

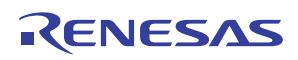

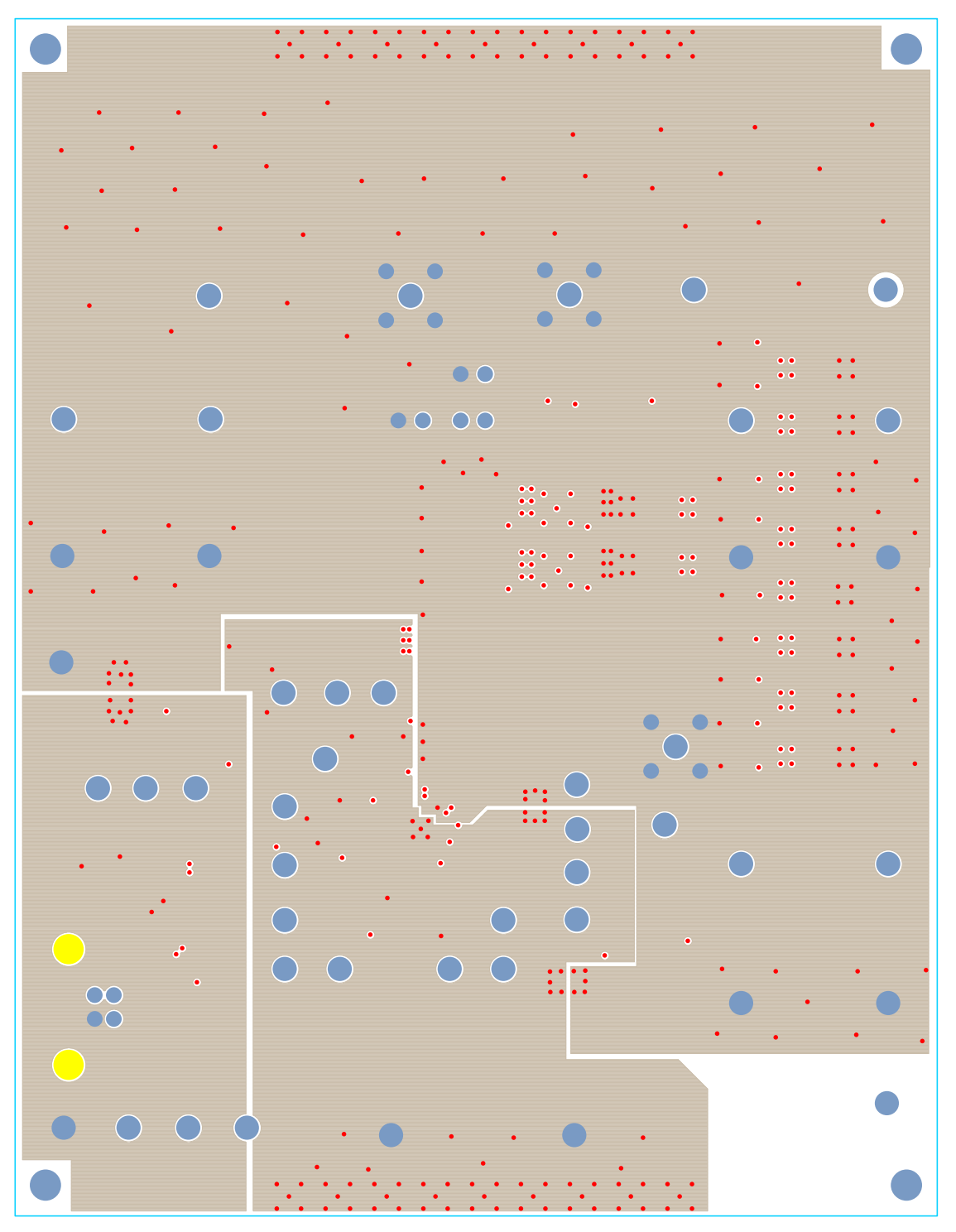

FIGURE 21. LAYER 3 COPPER

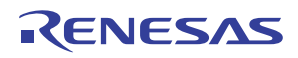

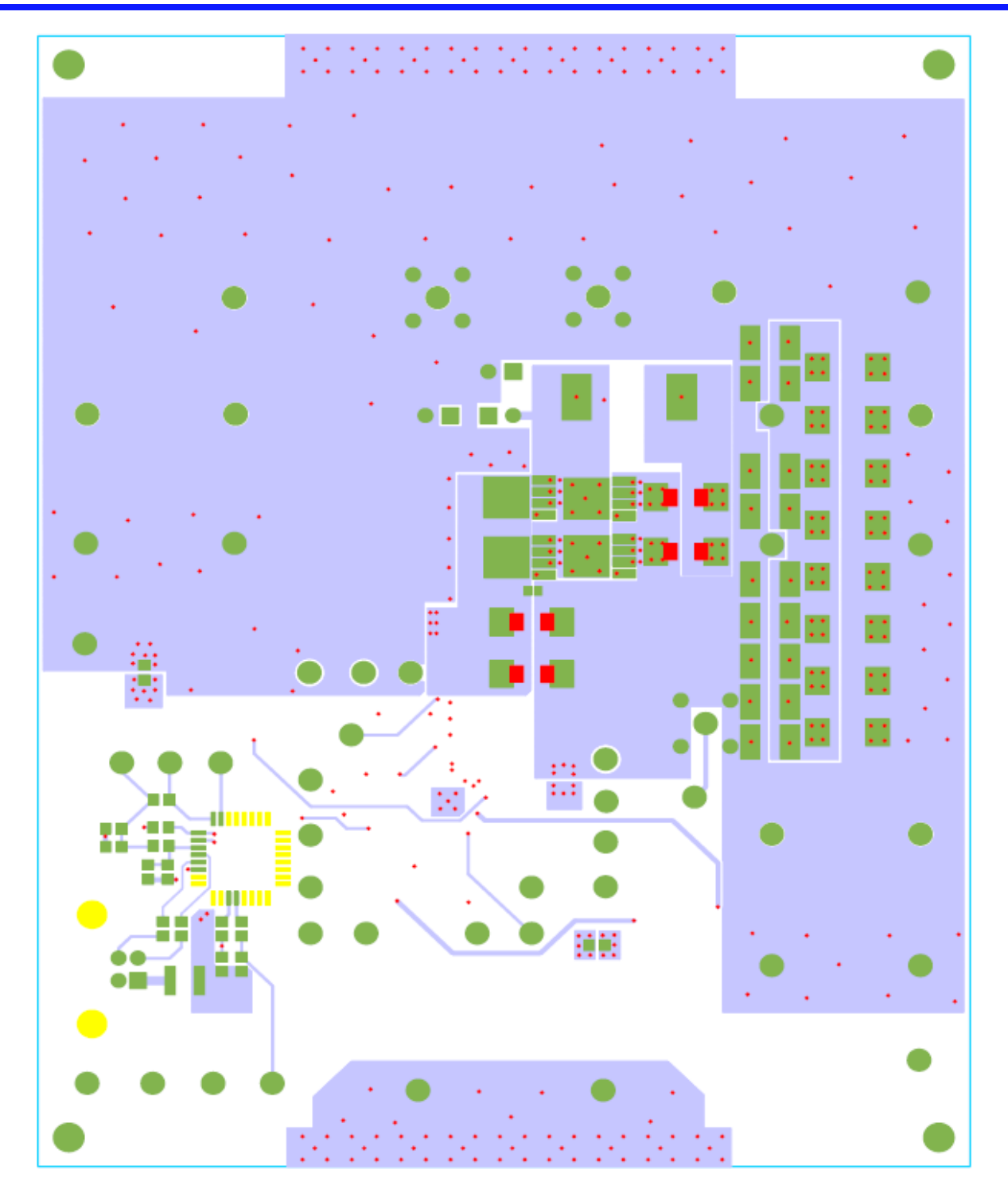

FIGURE 22. BOTTOM LAYER COPPER

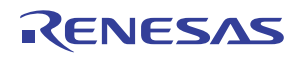

#### Notice

- 1. Descriptions of circuits, software and other related information in this document are provided only to illustrate the operation of semiconductor products and application examples. You are fully responsible for the incorporation or any other use of the circuits, software, and information in the design of your product or system. Renesas Electronics disclaims any and all liability for any losses and damages incurred by you or third parties arising from the use of these circuits, software, or information
- 2. Renesas Electronics hereby expressly disclaims any warranties against and liability for infringement or any other claims involving patents, copyrights, or other intellectual property rights of third parties, by or arising from the use of Renesas Electronics products or technical information described in this document, including but not limited to, the product data, drawings, charts, programs, algorithms, and application examples
- 3. No license, express, implied or otherwise, is granted hereby under any patents, copyrights or other intellectual property rights of Renesas Electronics or others.
- 4. You shall not alter, modify, copy, or reverse engineer any Renesas Electronics product, whether in whole or in part. Renesas Electronics disclaims any and all liability for any losses or damages incurred by you or third parties arising from such alteration, modification, copying or reverse engineering.
- Renesas Electronics products are classified according to the following two quality grades: "Standard" and "High Quality". The intended applications for each Renesas Electronics product depends on the product's quality grade, as indicated below.
  - "Standard" Computers: office equipment; communications equipment; test and measurement equipment; audio and visual equipment; home electronic appliances; machine tools; personal electronic equipment: industrial robots: etc.

"High Quality": Transportation equipment (automobiles, trains, ships, etc.); traffic control (traffic lights); large-scale communication equipment; key financial terminal systems; safety control equipment; etc. Unless expressly designated as a high reliability product or a product for harsh environments in a Renesas Electronics data sheet or other Renesas Electronics document, Renesas Electronics products are not intended or authorized for use in products or systems that may pose a direct threat to human life or bodily injury (artificial life support devices or systems; surgical implantations; etc.), or may cause serious property damage (space system; undersea repeaters; nuclear power control systems; aircraft control systems; key plant systems; military equipment; etc.). Renesas Electronics disclaims any and all liability for any damages or losses incurred by you or any third parties arising from the use of any Renesas Electronics product that is inconsistent with any Renesas Electronics data sheet, user's manual or other Renesas Electronics document.

- 6. When using Renesas Electronics products, refer to the latest product information (data sheets, user's manuals, application notes, "General Notes for Handling and Using Semiconductor Devices" in the reliability handbook, etc.), and ensure that usage conditions are within the ranges specified by Renesas Electronics with respect to maximum ratings, operating power supply voltage range, heat dissipation characteristics, installation, etc. Renesas Electronics disclaims any and all liability for any malfunctions, failure or accident arising out of the use of Renesas Electronics oroducts outside of such specified ranges
- 7. Although Renesas Electronics endeavors to improve the quality and reliability of Renesas Electronics products, semiconductor products have specific characteristics, such as the occurrence of failure at a certain rate and malfunctions under certain use conditions. Unless designated as a high reliability product or a product for harsh environments in a Renesas Electronics data sheet or other Renesas Electronics document, Renesas Electronics products are not subject to radiation resistance design. You are responsible for implementing safety measures to guard against the possibility of bodily injury, injury or damage caused by fire, and/or danger to the public in the event of a failure or malfunction of Renesas Electronics products, such as safety design for hardware and software, including but not limited to redundancy, fire control and malfunction prevention, appropriate treatment for aging degradation or any other appropriate measures. Because the evaluation of microcomputer software alone is very difficult and impractical, you are responsible for evaluating the safety of the final products or systems manufactured by you.
- 8. Plea e contact a Renesas Electronics sales office for details as to environmental matters such as the environmental compatibility of each Renesas Electronics product. You are responsible for carefully and sufficiently investigating applicable laws and regulations that regulate the inclusion or use of controlled substances, including without limitation, the EU RoHS Directive, and using Renesas Electronics products in compliance with all these applicable laws and regulations. Renesas Electronics disclaims any and all liability for damages or losses occurring as a result of your noncompliance with applicable laws and regulations.
- 9. Renesas Electronics products and technologies shall not be used for or incorporated into any products or systems whose manufacture, use, or sale is prohibited under any applicable domestic or foreign laws or regulations. You shall comply with any applicable export control laws and regulations promulgated and administered by the governments of any countries asserting jurisdiction over the parties or transactions
- 10. It is the responsibility of the buyer or distributor of Renesas Electronics products, or any other party who distributes, disposes of, or otherwise sells or transfers the product to a third party, to notify such third party in advance of the contents and conditions set forth in this document.
- 11. This document shall not be reprinted, reproduced or duplicated in any form, in whole or in part, without prior written consent of Renesas Electronics
- 12. Please contact a Renesas Electronics sales office if you have any questions regarding the information contained in this document or Renesas Electronics products
- (Note 1) "Renesas Electronics" as used in this document means Renesas Electronics Corporation and also includes its directly or indirectly controlled subsidiaries
- (Note 2) "Renesas Electronics product(s)" means any product developed or manufactured by or for Renesas Electronics.

(Rev.4.0-1 November 2017)

# RENESAS

#### SALES OFFICES

#### **Renesas Electronics Corporation**

http://www.renesas.com

Refer to "http://www.renesas.com/" for the latest and detailed information

Renesas Electronics America Inc. 1001 Murphy Ranch Road, Milpitas, CA 95035, U.S.A. Tel: +1-408-432-8888, Fax: +1-408-434-5351 Renesas Electronics Canada Limited 9251 Yonge Street, Suite 8309 Richmond Hill, Ontario Canada L4C 9T3 Tel: +1-905-237-2004 Renesas Electronics Europe Limited Dukes Meadow, Miliboard Road, Bourne End, Buckinghamshire, SL8 5FH, U.K Tei: +44-1628-651-700, Fax: +44-1628-651-804 Renesas Electronics Europe GmbH Arcadiastrasse 10, 40472 Düsseldorf, Germar Tel: +49-211-6503-0, Fax: +49-211-6503-1327 Renesas Electronics (China) Co., Ltd. Room 1709 Quantum Plaza, No.27 ZhichunLu, Haidian District, Beijing, 100191 P. R. China Tel: +86-10-8235-1155, Fax: +86-10-8235-7679 Renesas Electronics (Shanghai) Co., Ltd. Unit 301, Tower A, Central Towers, 555 Langao Road, Putuo District, Shanghai, 200333 P. R. China Tel: +86-21-2226-0888, Fax: +86-21-2226-0999 Renesas Electronics Hong Kong Limited Unit 1601-1611, 16/F., Tower 2, Grand Century Place, 193 Prince Edward Road West, Mongkok, Kowloon, Hong Kong Tel: +852-2265-6688, Fax: +852 2886-9022 Renesas Electronics Taiwan Co., Ltd. 13F, No. 363, Fu Shing North Road, Taipei 10543, Taiwan Tel: +886-2-8175-9600, Fax: +886 2-8175-9670 Renesas Electronics Singapore Pte. Ltd. 80 Bendemeer Road, Unit #06-02 Hyflux Innovation Centre, Singapore 339949 Tel: +65-6213-0200, Fax: +65-6213-0300 Renesas Electronics Malaysia Sdn.Bhd. Unit 1207, Block B, Menara Amcorp, Amco Amcorp Trade Centre, No. 18, Jln Persiaran Barat, 46050 Petaling Jaya, Selangor Darul Ehsan, Malaysia Unit 1207, Block B, Menara Amcorp, Amcorp Tel: +60-3-7955-9390, Fax: +60-3-7955-9510 Renesas Electronics India Pvt. Ltd. No.777C, 100 Feet Road, HAL 2nd Stage, Indiranagar, Bangalore 560 038, India Tel: +91-80-67208700, Fax: +91-80-67208777 Renesas Electronics Korea Co., Ltd. 17F, KAMCO Yangjae Tower, 262, Gangnam-daero, Gangnam-gu, Seoul, 06265 Korea Tei: +822-558-3737, Fax: +822-558-5338

# **Mouser Electronics**

Authorized Distributor

Click to View Pricing, Inventory, Delivery & Lifecycle Information:

Renesas Electronics: ISL9519TQFNEVAL2Z